# Child Care Counts: COVID-19 Supplementary Payment Program Finding Your Payment Amount

03/01/2021

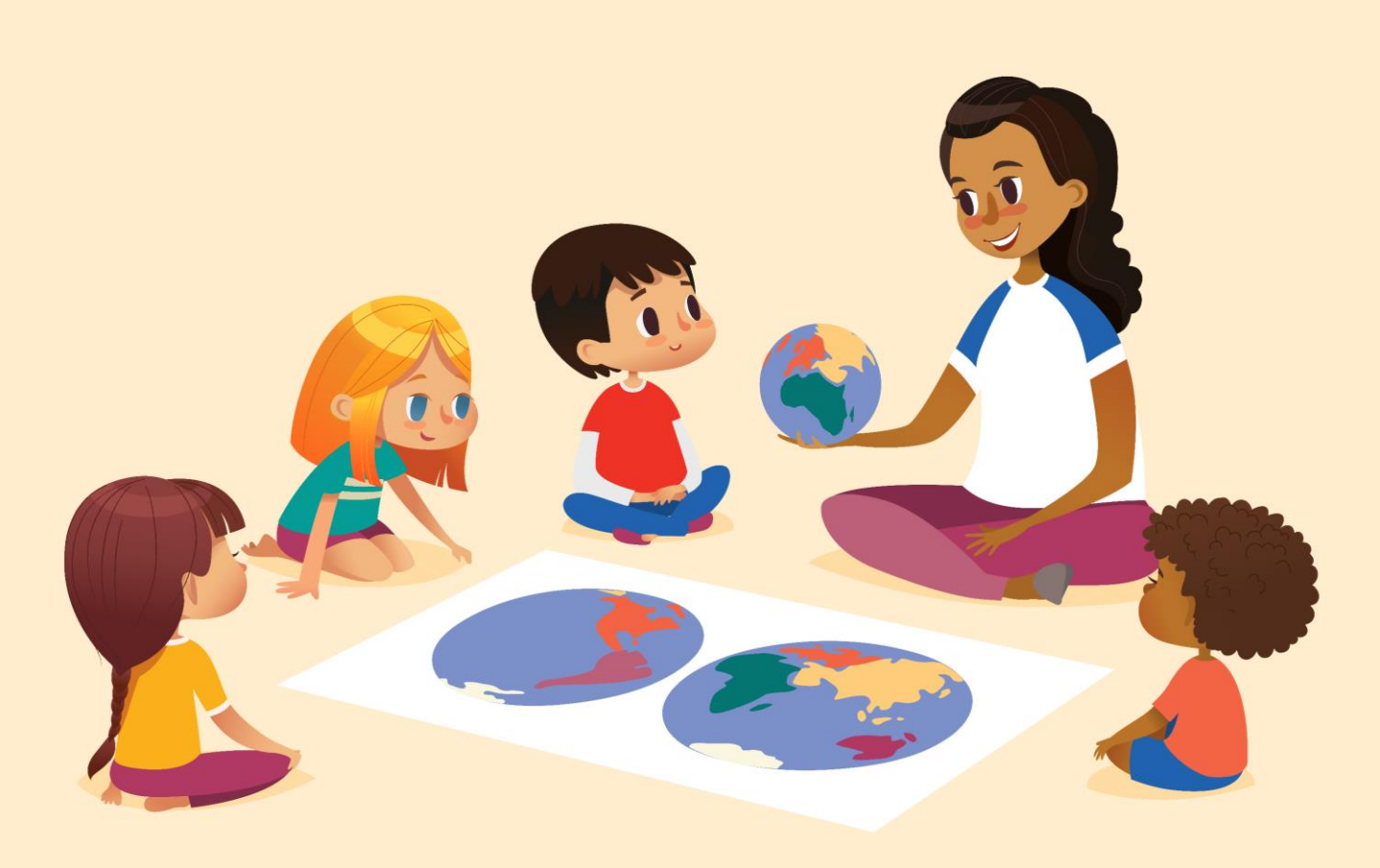

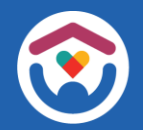

The Department of Children and Families is an equal opportunity employer and service provider. If you have a disability and need to access services, receive information in an alternate format, or need information translated to another language, please call the Division of Early Care and Education at 608-422-6002. Individuals who are deaf, hard of hearing, deaf-blind or speech disabled can use the free Wisconsin Relay Service (WRS) – 711 to contact the department.

### About This Guide

The Wisconsin Legislature recently enacted Wisconsin Act 1, which, among other things, addresses the **Wisconsin income tax treatment of certain COVID-19 Relief Fund payments**. As a result of this legislation, Child Care Counts **Supplementary Program** payments are **not to be taxed by the state**. If you received payments under the CCC Supplementary Program, please read this page of instructions from the Wisconsin Department of Revenue.

https://www.revenue.wi.gov/TaxForms2020/2020-Form1-inst.pdf

**Note:** this legislation does NOT affect the federal government's tax treatment of these funds and does NOT affect the state's tax treatment of Child Care Counts **Emergency Program** payments. **These funds are not excludable for federal tax purposes**.

The Department of Children and Families cannot give tax advice to individuals and urges you to consult with your tax advisor for more information.

This short guide details how providers can quickly find their Awarded Payment Amounts from Fall 2020 and Fall 2020 Round 2 Child Care Counts Supplementary Payment Programs.

Be sure to include all payments you received from the Supplementary Payment Programs – Fall 2020 and Fall 2020 Round 2, Program A – Supporting Quality Care, and Program B – Staff Retention/Recruitment

For example, if you received payments for Program A and B in both funding periods, you need to add these together to find your total Supplementary payment amount.

| Application Period | Funding Period       | Program Name                                                   | Program Type  |
|--------------------|----------------------|----------------------------------------------------------------|---------------|
| 9/9 - 9/18/2020    | Fall 2020            | Supporting Quality Care (A)<br>Staff Retention/Recruitment (B) | Supplementary |
| 10/26 - 11/6/2020  | Fall 2020<br>Round 2 | Supporting Quality Care (A)<br>Staff Retention/Recruitment (B) | Supplementary |

### **Payments Data Page**

There are two methods for you to access these details. The first can be done through the Payments Data Page.

Enter <u>https://dcf.wisconsin.gov/covid-19/childcare/payments</u> in the URL bar.

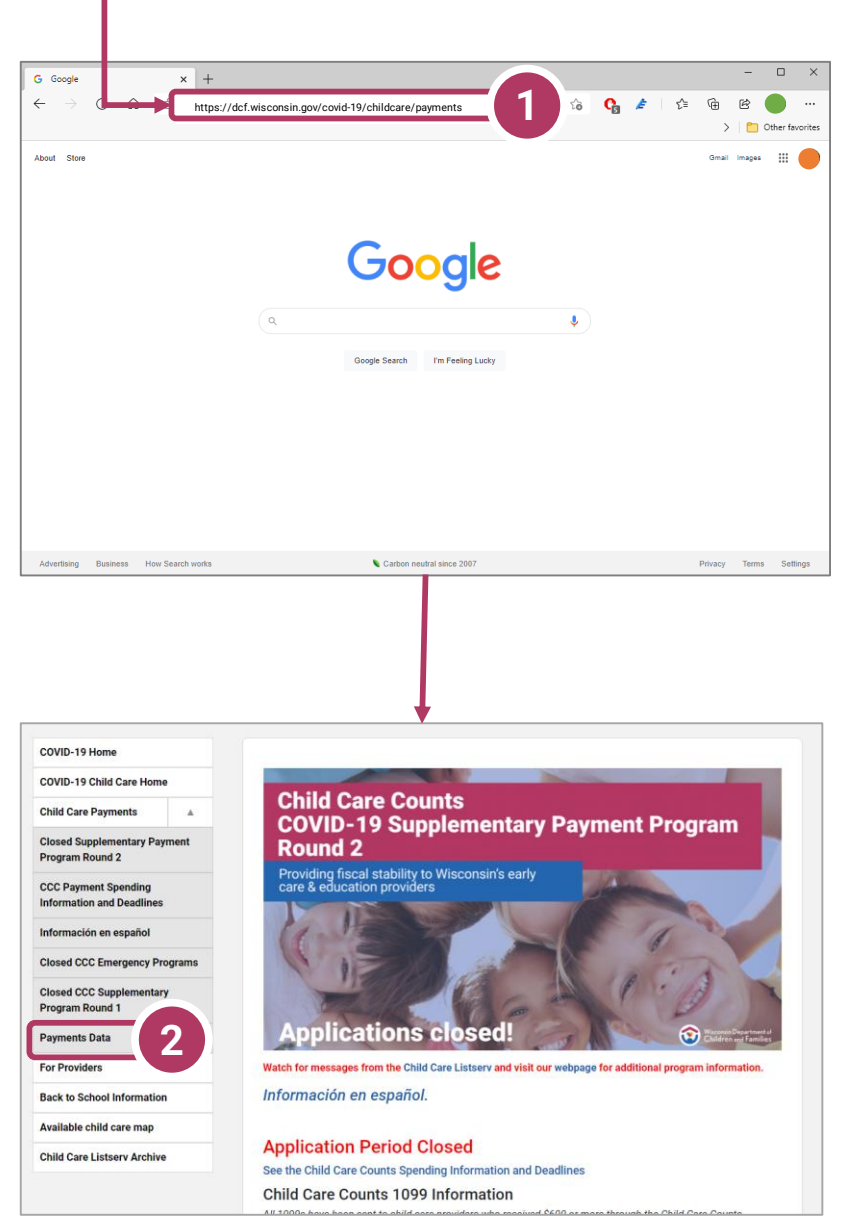

Click the link in the sidebar for Payments Data

### **Facility List**

This takes you to the Child Care Payments Dashboard. From here, click the link that says Facility List. It is at the top of the page just under the site navigation bar and search field.

|                                                   | Wisconsin [<br>Children                                                                                                    | Department of<br>and Families                                                                                                    |                                                                                                    |
|---------------------------------------------------|----------------------------------------------------------------------------------------------------|----------------------------------------------------------------------------------------------------|----------------------------------------------------------------------------------------------------|
| Home How d                                        | o I I Am Assistance Programs (                                                                                                    | Child Care Protecting Children                                                                                                    | DCF Partners Start Typing to get Search Sugges                                                                                                    |
| COVID-19 Home                                     | Emergency Payments Supplementary P                                                                                                    | avments Facility List                                                                                                    |                                                                                                    |
| COVID-19 Child Care Home                          | Funding Period                                                                                                    |                                                                                                    |                                                                                                    |
| Child Care Payments                               |                                                                                                    | are counts: COVID-19                                                                                                    | Emergency Payment Program                                                                                                    |
| Closed Supplementary Payment<br>Program Round 2   | The COVID-19 public health emergency place<br>especially vulnerable families, without acce<br>The Wisconsin Department of Children and | ed unprecedented stress on the child care si<br>ss to quality, afford the care.<br>Families (DCF) supported the growing dema              | ector which was operating on razor-thin margins before the crisis, leavi                                                                                                    |
| CCC Payment Spending<br>Information and Deadlines | emergency payment programs to support cl<br>child care providers and individual educator<br>For more information on the Child Care Cou | nild care providers. These programs suppor<br>is, and supported tem iorarily closed child c<br>nts Emergency program visit DCF's website: | ted the costs of funding child care for essential workforce families, pro<br>are programs to retain staff and reopen.<br>https://dcf.wisconsin.gov/covid-19/childcare/payments-closed |
| Información en español                            | Wisconsin set aside \$                                                                                                    | 51 Million for the                                                                                                    | Helped keep over 20,                                                                                                    |
| Closed CCC Emergency Programs                     | Child Care Counts Eme                                                                                                    | rgency program 🛛 🍟                                                                                                    | workers employed a                                                                                                    |
| Closed CCC Supplementary<br>Program Round 1       | To date, \$50,949,74<br>to 2,712 child care providers                                                                                  | 7 has been paid <b>G</b><br>affected by COVID-19                                                                                          | Enabled child care to                                                                                                    |
| Payments Data                                     | Rayment Assistance to C                                                                                                    | Child Care Providers                                                                                                    | continue for nearly 80,000<br>Wisconsin children                                                                                                    |
| For Providers                                     | 4. 50                                                                                                    | \$0 <b>0</b> \$13,215                                                                                                    |                                                                                                    |
| Back to School Information                        |                                                                                                    |                                                                                                    | Care Counts program, seeking financial assis                                                                                                    |
| Available child care map                          | - Gerthe Carl                                                                                                    |                                                                                                    | to COVID-19<br>Over 2,100 for the Essential Workers payment prog<br>Over 2,100 for the Incentive Pay program                                                                          |
|                                                   |                                                                                                    |                                                                                                    |                                                                                                    |
| ol IAm As                                         | ssistance Programs                                                                                                    | Child Care                                                                                                    | Protecting Children D                                                                                                    |
|                                                   |                                                                                                    |                                                                                                    |                                                                                                    |
|                                                   |                                                                                                    |                                                                                                    |                                                                                                    |
| Emergency                                         | Payments Supplementa                                                                                                    | ary Payments Facil                                                                                                    | ity List                                                                                                    |
| Funding Perio                                     | d V                                                                                                    |                                                                                                    |                                                                                                    |
| (AII)                                             | - Chil                                                                                                    | d Care Cou                                                                                                    | ints: COVID-19 Er                                                                                                    |

The COVID-19 public health emergency placed unprecedented stress on the child care sector v especially vulnerable families, without access to quality, affordable care.

Click the **Facility List** link and you are taken to the facility list where you can find your location or locations depending on if you have more than one location where you provide child care.

### **Center Search**

On this page you can select by Facility Name, Payment Program, Funding Period, County, and Funding Type, as well as search by Provider Location Number.

|                                        |              |        |          | Wisc Chil                   | onsin Departmo<br>dren and Fam | ilies          |                |                                                           |                                                                           |            |
|----------------------------------------|--------------|--------|----------|-----------------------------|--------------------------------|----------------|----------------|-----------------------------------------------------------|---------------------------------------------------------------------------|------------|
| ł                                      | lome         | How do | I I Am   | Assistance Programs         | Child Care                     | Protecting Chi | ildren D       | CF Partners S                                             | art Typing to get Search Su                                               | ıgg        |
| COVID-19 Home                          |              |        | Emerg    | ency Payments Supplementa   | ry Payments Facility Li        | st             |                |                                                           |                                                                           |            |
| COVID-19 Child Care                    | Home         |        | Prov     | ider Detail - Child         | Care Counts                    | Program Pa     | avment         | 5                                                         |                                                                           |            |
| Child Care Payments                    |              |        |          | Facility Na                 | ame Provider Locat             | ion Number Pa  | syment Program | Funding Perior                                            | County                                                                    | (4)        |
| Closed Supplementar<br>Program Round 2 | ry Payme     | nt     | Facility | lame                        | Provider Location Num          | ber County     | City           | Funding Period                                            | Payment Program                                                           | P          |
| CCC Payment Spendi                     | ng<br>llines |        | A BRIGH  | T START AT JACKIE'S DAYCARE | 6000573116 002                 | SHAWANO        | GRESHAM        | 03/12/2020 - 04/11/2                                      | 020 Essential Workers<br>Incentive Pay                                    | \$         |
| information and Dead                   | innes        |        |          |                             |                                |                |                | 04/12/2020-05/11/2                                        | 020 Essential Workers                                                     | \$         |
| Información en españ                   | iol          |        |          |                             |                                |                |                | 05/12/2020 - 05/26/2                                      | 020 Essential Workers                                                     | \$         |
| Closed CCC Emergen                     | cy Progra    | ams    |          |                             |                                |                |                | Fall 2020                                                 | Supporting Quality Care                                                   | \$         |
| Closed CCC Supplem                     | entary       |        |          |                             |                                |                |                | Fall 2020 Round 2                                         | Staff Retention/Recruitment<br>Staff Retention/Recruitment                | \$         |
| Payments Data                          |              |        | A CHILD  | S IMAGINATION INC           | 1000561081 002                 | WINNEBAGO      | NEENAH         | 03/12/2020 - 04/11/2                                      | 020 Essential Workers<br>Incentive Pay<br>020 Essential Workers           | \$         |
| For Drovidoro                          |              |        |          |                             |                                |                |                | 05/12/2020 - 05/26/2                                      | 020 Essential Workers<br>020 Essential Workers                            | \$         |
| For Providers                          |              |        |          |                             |                                |                |                | Fall 2020                                                 | Incentive Pay<br>Supporting Quality Care                                  | \$         |
| Back to School Inforn                  | nation       |        |          |                             |                                |                |                | Fall 2020 Round 2                                         | Staff Retention/Recruitment                                               | : \$       |
| Available child care n                 | пар          |        | ACHILD   |                             | 8000569528.002                 | MANITOWOC      | TWO DIVES      | 03/12/2020 - 04/11/2                                      | Staff Retention/Recruitment                                               | : \$       |
| Child Care Listserv A                  | rchive       |        | Kenico   |                             | 0000303320 002                 | In All Towloc  | THO KITE       |                                                           | Incentive Pay                                                             | \$         |
|                                        |              |        |          |                             |                                |                |                | 04/12/2020 - 05/11/2<br>05/12/2020 - 05/26/2<br>Fall 2020 | 020 Temporary Closure<br>020 Temporary Closure<br>Supporting Quality Care | \$         |
|                                        |              |        |          |                             |                                |                |                | Fall 2020 Round 2                                         | Staff Retention/Recruitment<br>Supporting Quality Care                    | : \$<br>\$ |
|                                        |              |        | A CHILD  | S WONDERLAND                | 2000589982 001                 | MILWAUKEE      | MILWAUKE       | E 03/12/2020 - 04/11/2                                    | Staff Retention/Recruitment<br>020 Essential Workers                      | \$         |
|                                        |              |        |          |                             |                                |                |                | 04/12/2020 - 05/11/2                                      | 020 Essential Workers                                                     | \$         |

The two fastest ways to Emergency Payments Supplementary Payments Facility List find the payments your Provider Detail - Child Care Counts Program Payr facility was awarded is by Facility Name Provider Location Number Payme (AII) (AII) either entering your ✓ (AII) **Provider Location Number**, SHT START AT JACKIE'S DAYCARE A CHILD'S IMAGINATION INC y Name or by selecting the Facility A BRIGHT START AT JACKI Name drop-down. Deselect A CHILD'S WONDERLAND A CHILDS HAVEN the All button and then A CREATIVE LEARNING CHILDCARE A CUPFUL OF LOVE CHILD CARE LLC scroll through the list to A FAMILY BOND LLC find your facility and check Facility Name Provider Location Number Payme the box beside them. A BRIGHT START AT 14 (AIII) Click Apply. (AII) A BRIGHT START AT JACKIE'S DAYCARE A PROMISE OF HOPE II

The Child Care Providers are listed in alphabetical order, so scroll down through the list until you come to your facility.

Wisconsin Department of Children and Families

A PROMISING FUTURE FAR

### Search Results

The Provider Detail results show the Funding Period, Payment Program and Payment Amount for each Funding Period.

|                                                                                                    |               |          |                      | Childre                         | en and Familie                     |                      |                  |                                                                                                    |                                                                                                    |                                                                                                    |    |
|----------------------------------------------------------------------------------------------------|---------------|----------|----------------------|---------------------------------|------------------------------------|----------------------|------------------|----------------------------------------------------------------------------------------------------|----------------------------------------------------------------------------------------------------|----------------------------------------------------------------------------------------------------|----|
| Ho                                                                                                    | ome           | How do I | I Am                 | Assistance Programs             | Child Care Pr                      | otecting Child       | fren DCF Pa      | artners Start Typi                                                                                                    | ing to get Search Sugge                                                                                                    | estions                                                                                                   |    |
| OVID-19 Home                                                                                                    |               |          |                      |                                 |                                    |                      |                  |                                                                                                    |                                                                                                    |                                                                                                    |    |
| over 10 child Care Has                                                                                                    |               |          | Emerg                | gency Payments   Supplement     | ary Payments Facility L            | st                   |                  |                                                                                                    |                                                                                                    |                                                                                                    | _  |
| ovid- i v child care Ho                                                                                                    | me            |          | Prov                 | rider Detail - Child            | Care Counts                        | Program P            | Payments         |                                                                                                    |                                                                                                    |                                                                                                    |    |
| hild Care Payments                                                                                                    |               |          |                      | Facility N                      | lame % Provider Local              | ion Number           | Payment Program  | Funding Period                                                                                                    | County                                                                                                    | Funding 1                                                                                                 | T) |
| -                                                                                                    |               |          | 1                    | THE TEENY WE                    | ENY SA *                           | (AII)                |                  | •   (AI) •                                                                                                    | (AI) *                                                                                                    | (AII)                                                                                                    |    |
|                                                                                                    |               |          |                      |                                 |                                    |                      |                  |                                                                                                    |                                                                                                    |                                                                                                    |    |
| osed Supplementary P                                                                                                    | ayment        |          |                      |                                 |                                    |                      |                  |                                                                                                    | •                                                                                                    |                                                                                                    |    |
| osed Supplementary P<br>rogram Round 2                                                                                                    | ayment        |          | Facility             | Name                            | Provider Location Num              | ber County           | City             | Funding Period                                                                                                    | Payment Program                                                                                                    | Payment Amou                                                                                              |    |
| osed Supplementary P<br>ogram Round 2                                                                                                    | ayment        |          | Facility<br>THE TEEP | Name<br>NY WEENY SALAD DAYCARE  | Provider Location Num<br>012345678 | ber County<br>PURPLE | City<br>MASTODON | Funding Period<br>03/12/2020 - 04/11/2020                                                                                                    | Payment Program<br>Essential Workers                                                                                                    | Payment Amou<br>\$8,875                                                                                   | ur |
| osed Supplementary P<br>ogram Round 2<br>CC Payment Spending                                                                              | ayment        |          | Facility<br>THE TEEP | Name<br>NY WEENY SALAD DAYCARE  | Provider Location Nun<br>012345678 | ber County<br>PURPLE | City<br>MASTODON | Funding Period<br>03/12/2020 - 04/11/2020                                                                                                    | Payment Program<br>Essential Workers<br>Incentive Pay                                                                                                    | Payment Amou<br>\$8,875<br>\$880                                                                          | ur |
| osed Supplementary P<br>ogram Round 2<br>C Payment Spending<br>formation and Deadline                                                     | ayment        |          | Facility<br>THE TEEP | Name<br>NY WEENY SALAD DAYCARE  | Provider Location Nun<br>012345678 | ber County<br>PURPLE | City<br>MASTODON | Funding Period<br>03/12/2020 - 04/11/2020<br>04/12/2020 - 06/11/2020                                                                           | Payment Program<br>Essential Workers<br>Incentive Pay<br>Essential Workers                                                                                                    | Payment Amou<br>\$8,875<br>\$880<br>\$3,625                                                               |    |
| osed Supplementary P<br>ogram Round 2<br>CC Payment Spending<br>formation and Deadline                                                    | 'ayment<br>es |          | Facility<br>THE TEEP | Name<br>NY WEENY SALAD DAYCARE  | Provider Location Num<br>012345678 | ber County<br>PURPLE | City<br>MASTODON | Funding Period<br>03/12/2020 - 04/11/2020<br>04/12/2020 - 06/11/2020                                                                           | Payment Program<br>Essential Workers<br>Incertive Pay<br>Essential Workers<br>Incertive Pay                                                                                                    | Payment Amou<br>\$8,875<br>\$880<br>\$3,625<br>\$420                                                      | ur |
| osed Supplementary P<br>ogram Round 2<br>CC Payment Spending<br>formation and Deadline<br>formación en español                            | ayment<br>es  |          | Facility<br>THE TEEP | Name<br>NY WEENY SALAD DAYCARE  | Provider Location Nun<br>012345678 | ber County<br>PURPLE | City<br>MASTODON | Funding Period<br>03/12/2020 - 04/11/2020<br>04/12/2020 - 05/11/2020<br>05/12/2020 - 05/25/2020                                                | Payment Program<br>Essential Workers<br>Incentive Pay<br>Essential Workers<br>Incentive Pay<br>Essential Workers                                                                                                    | Payment Amou<br>\$8,875<br>\$880<br>\$3,625<br>\$420<br>\$1,053                                           |    |
| osed Supplementary P<br>ogram Round 2<br>CC Payment Spending<br>formation and Deadline<br>formación en español                            | ayment<br>es  |          | Facility<br>THE TEEP | Name<br>NY WEENY SALAD DAYCARE  | Provider Location Nun<br>012345678 | ber County<br>PURPLE | City<br>MASTODON | Funding Period<br>03/12/2020 - 04/11/2020<br>04/12/2020 - 05/11/2020<br>05/12/2020 - 05/26/2020                                                | Payment Program<br>Essential Workers<br>Incentive Pay<br>Essential Workers<br>Incentive Pay<br>Essential Workers<br>Incentive Pay                                                                                      | Payment Amou<br>\$8,875<br>\$880<br>\$3,625<br>\$420<br>\$1,053<br>\$220                                  |    |
| osed Supplementary P<br>ogram Round 2<br>CC Payment Spending<br>formation and Deadline<br>formación en español<br>osed CCC Emergency F    | es<br>Progran | 5        | Facility<br>THE TEEP | Name<br>NY WEENY SALAD DAYCARE  | Provider Location Num<br>012345678 | ber County<br>PURPLE | City<br>MASTODON | Funding Period<br>03/12/2020 - 04/11/2020<br>04/12/2020 - 06/11/2020<br>05/12/2020 - 05/26/2020<br>Fail 2020                                   | Payment Program<br>Essential Workers<br>Incentive Pay<br>Essential Workers<br>Incentive Pay<br>Essential Workers<br>Incentive Pay<br>Supporting Quality Care                                                           | Payment Amou<br>\$8,875<br>\$880<br>\$3,625<br>\$420<br>\$1,053<br>\$220<br>\$2,745                       |    |
| osed Supplementary P<br>ogram Round 2<br>CC Payment Spending<br>formation and Deadline<br>formación en español<br>osed CCC Emergency F    | es<br>Progran | s        | Facility<br>THE TEEP | Name<br>Inf WEENY SALAD DAYCARE | Provider Location Nun<br>012345678 | ber County<br>PURPLE | City<br>MASTODON | Funding Period<br>03/12/2020-04/11/2020<br>04/12/2020-05/11/2020<br>05/12/2020-05/12/2020<br>Fail 2020                                         | Payment Program<br>Essential Workers<br>Incentive Pay<br>Essential Workers<br>Incentive Pay<br>Essential Workers<br>Incentive Pay<br>Supporting Quality Care<br>ScaM Retention/Recordment                              | Payment Amou<br>58,875<br>5880<br>53,625<br>5420<br>51,053<br>5220<br>52,745<br>52,050                    |    |
| losed Supplementary P<br>rogram Round 2<br>CC Payment Spending<br>formation and Deadline<br>formación en español<br>losed CCC Emergency J | es<br>Progran | \$       | Facility<br>THE TEEP | Name<br>NY WEENY SALAO DAYCARE  | Provider Location Num<br>012345678 | ber County<br>PURPLE | City<br>MASTODON | Funding Period<br>03/12/2020 - 04/11/2020<br>04/12/2020 - 06/11/2020<br>05/12/2020 - 06/26/2020<br>Fail 2020<br>Fail 2020<br>Fail 2020 Round 2 | Payment Program<br>Essential Workers<br>Incentive Pay<br>Essential Workers<br>Incentive Pay<br>Essential Workers<br>Incentive Pay<br>Supporting Quality Care<br>Staff Retention/Recruitment<br>Supporting Quality Care | Payment Amou<br>\$8,875<br>\$880<br>\$3,625<br>\$420<br>\$1,053<br>\$220<br>\$2,745<br>\$2,050<br>\$4,520 |    |

Next, click on the down arrow next to **Funding Type**. Uncheck the (All) box and check the box for Supplementary Payments. Click Apply.

This displays all of your Supplementary Payment Program awarded amounts.

| Facilit                                                                | y Name Provider Location Num                                                | nber Payment Program                      | Funding Period        | County                                                                                          | Funding 1                                                | ype          |
|------------------------------------------------------------------------|-----------------------------------------------------------------------------|-------------------------------------------|-----------------------|-------------------------------------------------------------------------------------------------|----------------------------------------------------------|--------------|
| THE TEENY                                                              | ATEENY SA 🔹                                                                 | (All)                                     | (AII) •               |                                                                                                 | (All)     (All)     Emergency Payme     Supplementary Pa | ints<br>iymi |
| acility Name                                                           | Provider Location Number Cou                                                | unty City 2+                              | Funding Period        | Payment Program                                                                                 | Cancel                                                   | Арр          |
| THE TEENY WEENY SALAD DAYCARE                                          | 012345678 PUR                                                               | RPLE MASTODON                             | 03/12/2020-04/11/2020 | Essential Workers                                                                               | \$8,875                                                  |              |
|                                                                        |                                                                             |                                           |                       | Incentive Pay                                                                                   | \$880                                                    |              |
|                                                                        |                                                                             |                                           | 04/12/2020-05/11/2020 | Essential Workers                                                                               | \$3,625                                                  |              |
|                                                                        |                                                                             |                                           |                       | Incentive Pay                                                                                   | \$420                                                    |              |
|                                                                        |                                                                             |                                           | 05/12/2020-05/26/2020 | Essential Workers                                                                               | \$1,053                                                  |              |
|                                                                        |                                                                             |                                           |                       | Incentive Pay                                                                                   | \$220                                                    |              |
|                                                                        |                                                                             |                                           | Fall 2020             | Supporting Quality Care                                                                         | \$2,745                                                  |              |
|                                                                        |                                                                             |                                           |                       | Staff Retention/Recruitm                                                                        | ent \$2,050                                              |              |
|                                                                        |                                                                             |                                           | Fall 2020 Round 2     | Supporting Quality Care                                                                         | \$4,520                                                  |              |
|                                                                        |                                                                             |                                           |                       | Staff Retention/Recruitm                                                                        | ent \$4,600                                              |              |
| rovider Detail - Chil                                                  | d Care Counts Progr                                                         | ram Payments                              | Funding Period        | County                                                                                          | Funding Type                                             | ×            |
| Facility                                                               | Vitame Provider Location Numb.                                              | (411)                                     | (Multiple values)     | (411)                                                                                           | Supplementary Pave                                       |              |
| Facility<br>THE TEENYV                                                 |                                                                             | (AII) •                                   | (Multiple values)     | (AII) •                                                                                         | Supplementary Payn                                       |              |
| Facility<br>THE TEENYV<br>acility Name<br>4F TEENY WE MY SALAD DAW ARE | Provider Location Number                                                    | (All) •                                   | (Multiple values)     | (All)   Payment Program  Supporting Quality Care                                                | Payment Amount                                           | 6            |
| Facility<br>THE TEENYV<br>acility Name<br>HE TEENY WEENY SALAD DAYCARE | Provider Location Number<br>Provider Location Number Coun<br>012345678 PURI | (All) • •                                 | (Multiple values)     | (All)  Payment Program Supporting Quality Care                                                  | Payment Amount<br>\$2,745                                | 6            |
| Facility<br>THE TEENYV<br>acility Name<br>HE TEENY WEENY SALAD DAYCARE | Provider Location Number<br>Provider Location Number Coun<br>012345678 PURI | (All) • • • • • • • • • • • • • • • • • • | Funding Period        | (All)  Payment Program Supporting Quality Care Staff Retention/Recruitment Support Outplus Care | Payment Amount<br>\$2,745<br>\$2,050<br>\$4,520          | 6            |

### Search Results

Be sure to include all payments you received from the Supplementary Payment Programs – Fall 2020 and Fall 2020 Round 2.

For example, if you received payments for Program A and B in both funding periods, you need to add these together to find your total Supplementary payment amount.

This is the total amount of your Supplementary Payments that is not included in your Wisconsin taxable income.

| Application Period | Funding Period       | Funding Period Program Name                                    |              |
|--------------------|----------------------|----------------------------------------------------------------|--------------|
| 9/9 - 9/18/2020    | Fall 2020            | Supporting Quality Care (A)<br>Staff Retention/Recruitment (B) | Supplemental |
| 10/26 - 11/6/2020  | Fall 2020<br>Round 2 | Supporting Quality Care (A)<br>Staff Retention/Recruitment (B) | Supplemental |

### Finding your amount via the Provider Portal

| Child Care Provider Portal                                                                                                    |                                                                        |
|----------------------------------------------------------------------------------------------------|------------------------------------------------------------------------|
| Login<br>Existing CCPI Users can log in wir<br>User ID and password that you used f<br>User ID User ID<br>Password<br>Show Password<br>Enable Keyboard Ac | Cor CCPI.                                                              |
| Login                                                                                                    | Hide Options                                                           |
| Request access and update your user profile i<br>For additional information, visit the DCF Port                                                           | in Account Management.<br>Lal Info' webpage.                           |
| About DCF Public Meetings Careers Request Records C<br>The Department of Children and Families, protecting children, streng                               | iontact Us Wisconsin.gov Press thening families, building communities. |

#### 1. Login Screen Go to <u>https://mywichildcareproviders.wisconsin.gov/</u>

For this second method, type your User ID and Password into the appropriate fields. Click the Login button to continue.

|                                      |                                                                      |                     |                                        | IMPORIANI REMINDER        |
|--------------------------------------|----------------------------------------------------------------------|---------------------|----------------------------------------|---------------------------|
| Child Care Provider Port<br>Welcome, | al 🤷                                                                 |                     | ······································ | Default Home Screen       |
| My Facilities                        |                                                                      |                     | Logout                                 | After you log in the      |
|                                      | Lakeland Group Centre<br>123 Main St<br>Anytown , WI 45454           | 2800040092-001      |                                        | default home coreen       |
|                                      | Randy's Preschool<br>205 Corporate Dr<br>Madison , WI 53714-2408     | 3800036563-001      |                                        |                           |
|                                      | Randys Group Care Inc<br>444 School Age Rd<br>Milwaukee, WI 45445    | 3800036563-002      |                                        | displays if you only have |
|                                      | Randy's Daycamp<br>123 New Address<br>Smalltown , WI 12121           | 3800036563-003      |                                        | access to one             |
|                                      | Fifth Location<br>345 Test St<br>Mitwaukee , WI 45454                | 3800036363-003      |                                        | facility/location.        |
|                                      | Johnson Early Care Locn 1<br>256 W Main<br>Milwaukee , WI 53333      | 3800036813-001      |                                        | -                         |
|                                      | Watts Valley Day Care<br>2702 Monroe St<br>Milwaukee , WI 53203      | 4800039704-001      |                                        | If you have access to     |
|                                      | Nordic Wonderland<br>123 Modified Addrss Rd<br>Northwoods , WI 45454 | 9800039909-001      |                                        | multiple sites a list of  |
| About DCF Public M                   | leetings Careers Request Re                                          | cords Contact Us Wi | nsin.gov Press                         |                           |
|                                      | 1                                                                    |                     |                                        | example on the left.      |

# **Select your location**

At the **Home** screen, select your location. If you have more than one, select the location you want to find the amount for. If you have more than one location, repeat the following steps for each location.

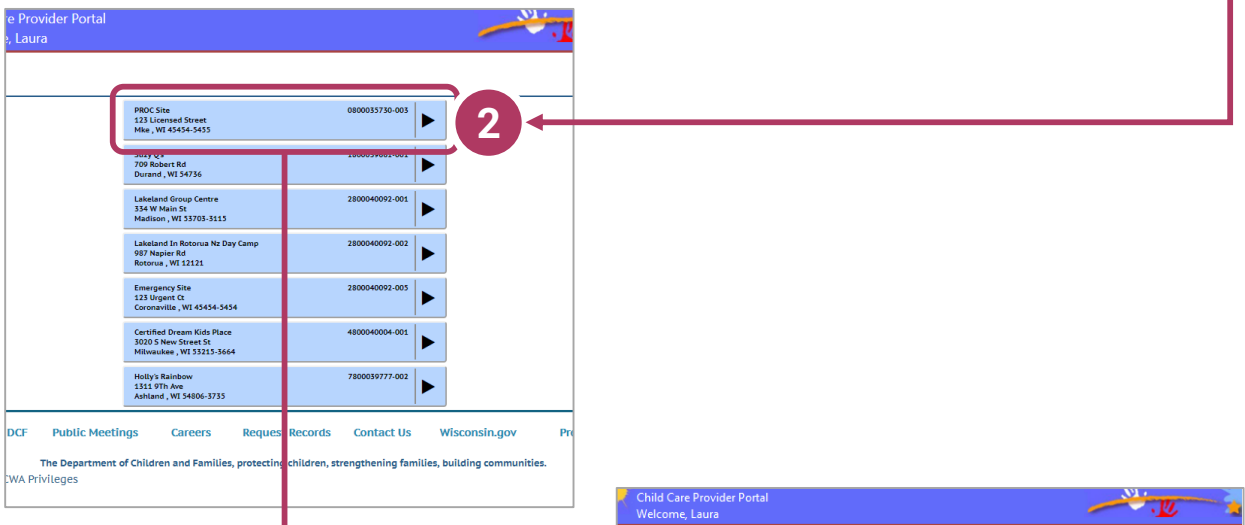

On the **Facility Details** page, navigate down to the bottom, to the COVID-19 Payments button.

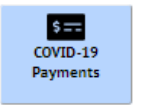

Clicking this button takes you to the **COVID-19 Payment Application List** page.

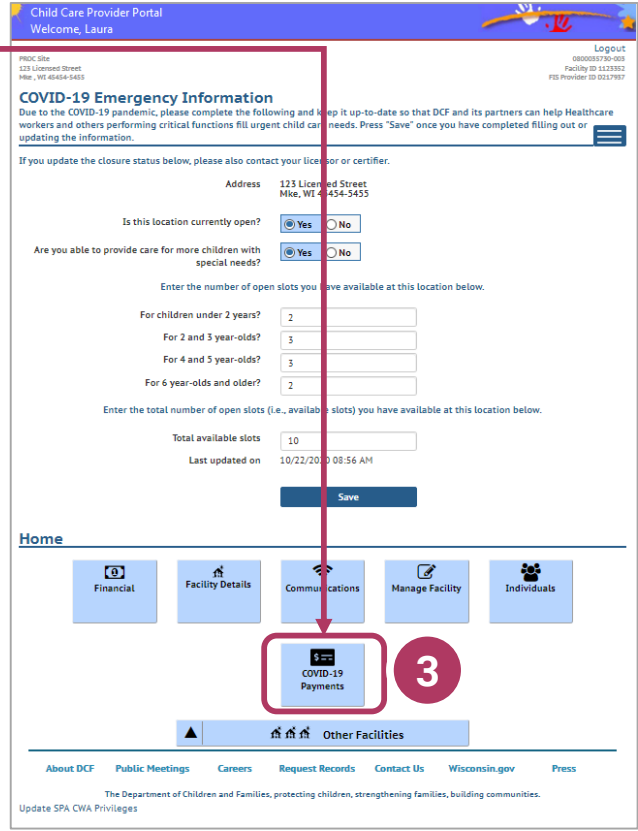

# Select the program

| Payment Program Summary |                             |                                                                      |                  |           |  |
|-------------------------|-----------------------------|----------------------------------------------------------------------|------------------|-----------|--|
| Funding Period          | When Can I Apply?           | Payment Program                                                      | Status           |           |  |
| March 12 - April 11     | May 03 - May 15             | Providing Funding To Care For Essential<br>Vorkforce Families        | Approved         | Details F |  |
| March 12 - April 11     | May 03 - May 15             | Incentive Pay                                                        | Approved         | Details 🕨 |  |
| March 12 - April 11     | May 03 - May 15             | Support For Closed Child Care Programs                               | Not<br>Available |           |  |
| April 12 - May 11       | May 31 - June 14            | Providing Funding To Care For Essential<br>Vorkforce Families        | Not<br>Available |           |  |
| April 12 - May 11       | May 31 - June 14            | Incentive Pay                                                        | Not<br>Available |           |  |
| April 12 - May 11       | May 31 - June 14            | Support For Closed Child Care Programs                               | Not<br>Available |           |  |
| May 12 - June 11        | June 29 - September<br>08   | Providing Finding To Care For Essential<br>Vorkforce Families        | Not<br>Available |           |  |
| May 12 - June 11        | June 29 - September<br>08   | Incentive Pay                                                        | Not<br>Available |           |  |
| May 12 - June 11        | June 29 - September<br>08   | Support For Closed Child Care Programs                               | Not<br>Available |           |  |
| Fall 2020               | August 28 -<br>September 08 | Providing Safe, Healthy, And High-Quality Chil<br>C re Opportunities | d Approved       | Details 🕨 |  |
| Fall 2020               | August 28 -<br>September 08 | Funding Staff Retruitment And Retention Effor                        | ts Available     |           |  |
| Sall 2020, Round 2      | October 14 -<br>October 31  | Providing Safe Healthy, And High-Quality Chil                        | d Approved       | Details 🕨 |  |
| 120, Round 2            | October 14 -<br>October 31  | Funding Staff Recruitment And Retention Effor                        | ts Approved      | Details 🕨 |  |

Scroll down to the payment **Program Details** section to see the **Awarded Payment Amount** for the selected Payment Program. On the **COVID-19 Payment Application List** page, select the program you want to view.

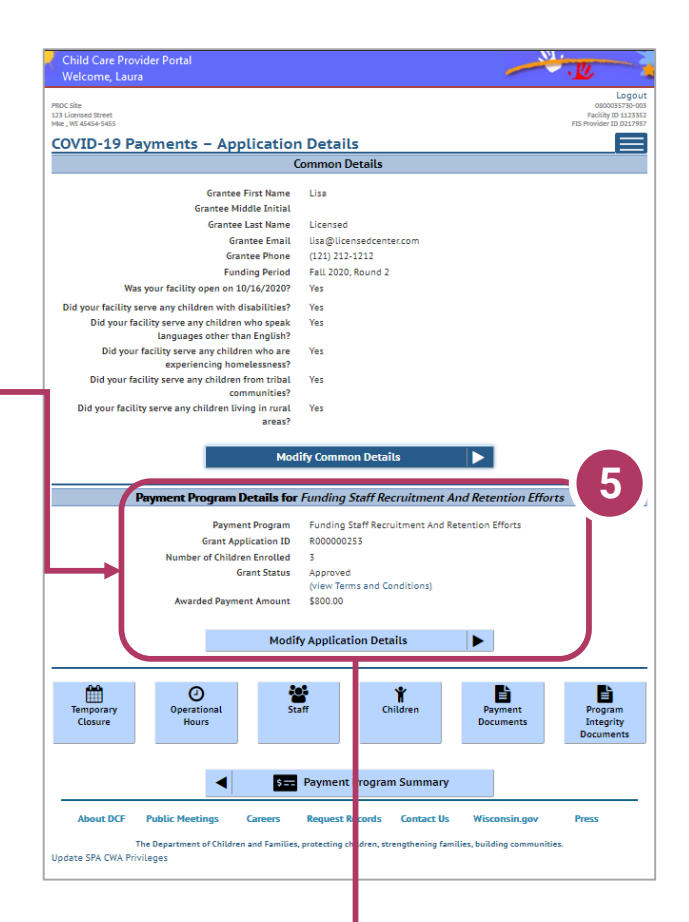

| Payment Program Details for | r Funding Staff Recruitment And Retention Efforts |
|-----------------------------|---------------------------------------------------|
| Payment Program             | Funding Staff Recruitment And Retention Efforts   |
| Grant Application II        | R000000253                                        |
| Number of Children Enrolled | 3                                                 |
| Grant Status                | Approved                                          |
| Awarded Payment Amount      | (view Terms and Conditions)<br>\$800.00           |
|                             |                                                   |
| Modi                        | fy Application Details                            |

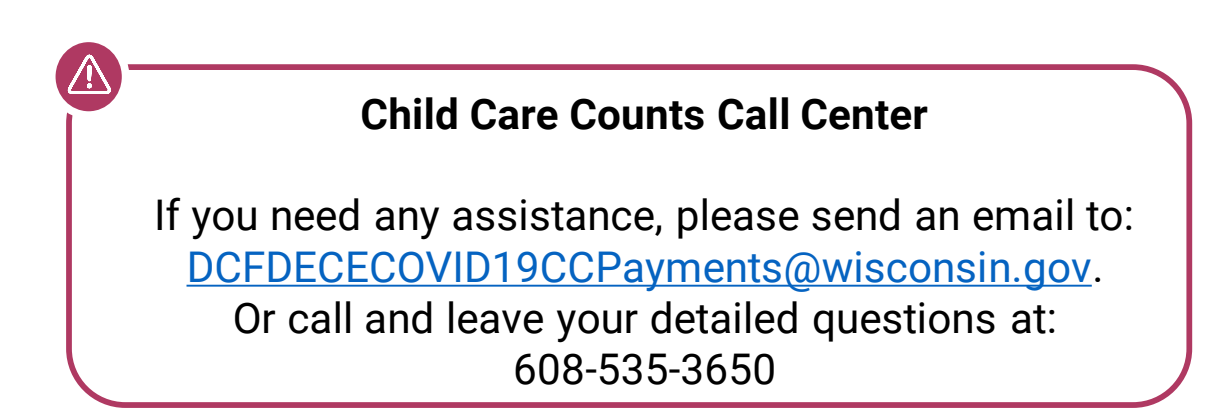